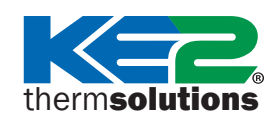

# **KE2Evap RE2** Updating Firmware

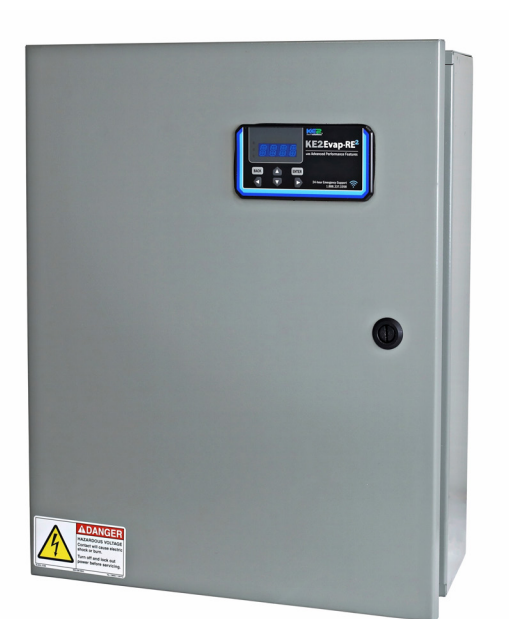

# Introduction

Your KE2 Evaporator Efficiency-RE2 (KE2 Evap-RE2) controller can easily be updated in the field to the most current firmware for up to date features and optimal performance.

# **Getting Started**

To perform a firmware update for your KE2 Evap-RE2 controller, you will need:

- The **controller** you wish to update
- A smartphone, tablet, or laptop to connect to the controller's Wi-Fi
- The firmware update file downloaded from <u>www.ke2therm.com</u> (See *Preliminary Steps* on page 2)

| Table of Contents                    |        |
|--------------------------------------|--------|
| Preliminary Steps                    | Page 2 |
| Download the firmware file           | Page 2 |
| Connect to controller's service view | Page 2 |
| Login to manage setpoints            | Page 3 |
| Export refrigeration setpoints       | Page 3 |
| Prepare for firmware update          | Page 4 |
| Update controller firmware           | Page 5 |
| Login to manage setpoints            | Page 6 |
| Import refrigeration setpoints       | Page 7 |

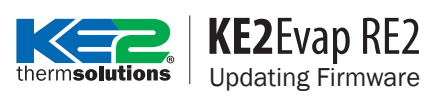

# **Preliminary Steps**

Before you begin the process, you will need to download the firmware file to your device using the following steps:

## **DOWNLOAD THE FIRMWARE FILE**

1 Go to www.ke2therm.com and click on the Software Updates tab or visit: <u>https://ke2therm.com/software-updates-2</u>

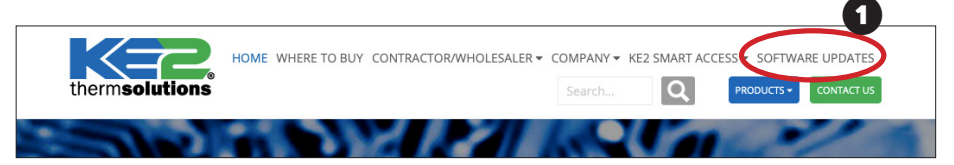

Click Download File next to KE2 Evap-RE2 and select a location to save the file. 2

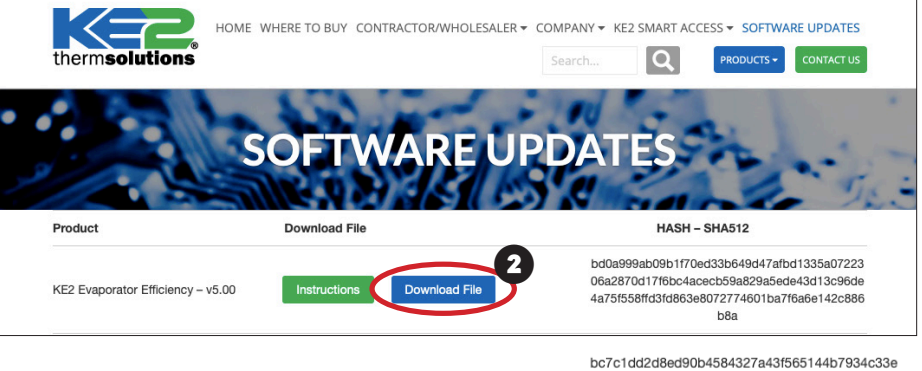

c86095475d2abaeb037a35ffbc6e811af861293326 386361f32b9da1ff12fb59dd4e7d46947eaf83e058f 31

### **REBOOT CONTROLLER**

Remove power from the controller for at least 20 seconds before reapplying power. This will clear the controller's temporary memory and make the update proceed more quickly.

#### **CONNECT TO CONTROLLER'S SERVICE VIEW**

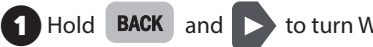

to turn Wi-Fi on.

- Use phone, tablet, or laptop to find and connect to Wi-Fi signal re2-###.
- 3 Open a browser (Safari, Chrome, Edge) and you should automatically be guided through the Wi-Fi login to the controller's Home Page (re2.ke2.co). If not automatically redirected, manually type "re2.ke2.co" into the browser address bar and go.\*

\*If you arrive at a login page with Site and Password, your device is accessing the internet instead of the controller's builtin webpage. Enable Airplane Mode or disable mobile data on your device, then re-connect to the KE2-Evap RE2's Wi-Fi if it disconnected and try again.

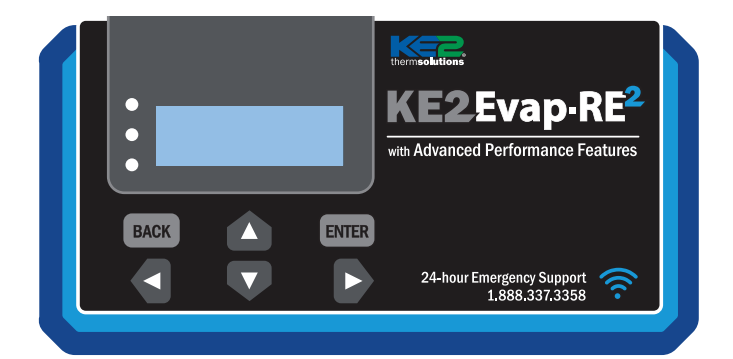

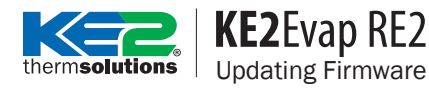

#### LOGIN TO MANAGE SET POINTS

From the Home page, click Login at the bottom of the page, default credentials are:

Username: ke2admin Password: KE2-RESquared!

From the menu select Set Points.

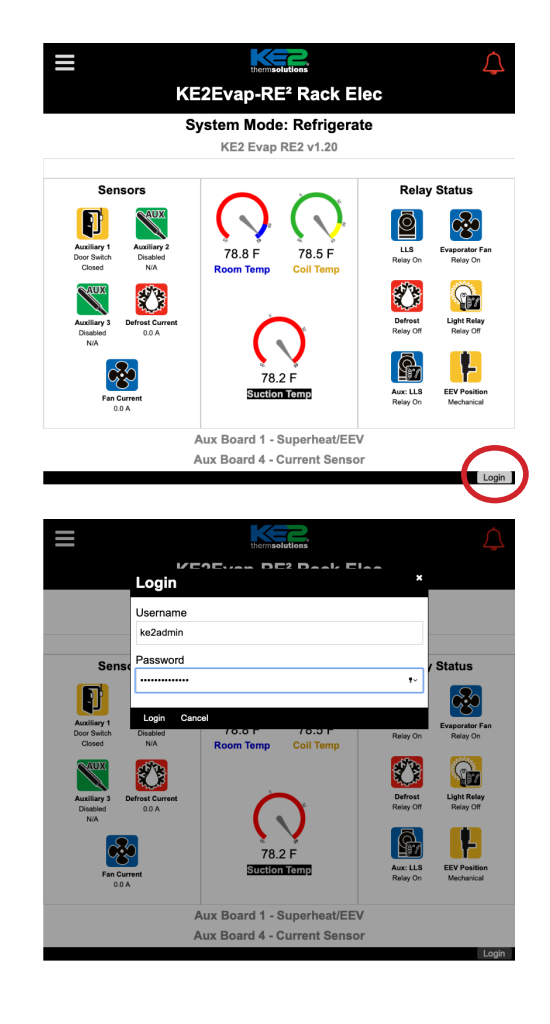

#### **EXPORT REFRIGERATION SETPOINTS**

Updating the controller will reset setpoints to factory defaults, and will need to be reconfigured.

2 Setpoints can be exported and saved to your device. Click the Export button and select a location to save the file. The export file should be saved as a .ke2s file. BACnet settings (under the Network tab) are not exported and should be recorded manually.

3 Import the settings once before updating to ensure the export download completed and is accessible from your device. The setpoints can be imported to the controller after the firmware update.

|                                       | thermsolutions | Ţ |  |  |  |  |  |
|---------------------------------------|----------------|---|--|--|--|--|--|
| KE2Evap-RE <sup>2</sup> Rack Elec     |                |   |  |  |  |  |  |
| <ul> <li>Important Setting</li> </ul> | s              |   |  |  |  |  |  |
| - Refrigeration                       |                |   |  |  |  |  |  |
| - Main Stepper Valv                   | /e             |   |  |  |  |  |  |
| - Defrost                             |                |   |  |  |  |  |  |
| - Inputs & Outputs                    |                |   |  |  |  |  |  |
| - Alarms                              |                |   |  |  |  |  |  |
| - Network                             |                |   |  |  |  |  |  |
| <ul> <li>General Informati</li> </ul> | on             |   |  |  |  |  |  |
| - Valve Driver 1                      |                |   |  |  |  |  |  |
| - Aux Input 4                         |                |   |  |  |  |  |  |
|                                       |                |   |  |  |  |  |  |

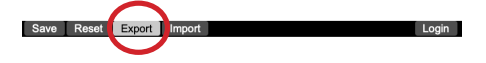

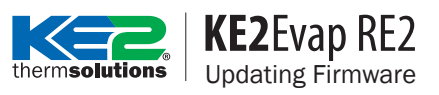

### **PREPARE FOR FIRMWARE UPDATE**

Clear logs to free up memory and prevent an abnormally long upgrade time

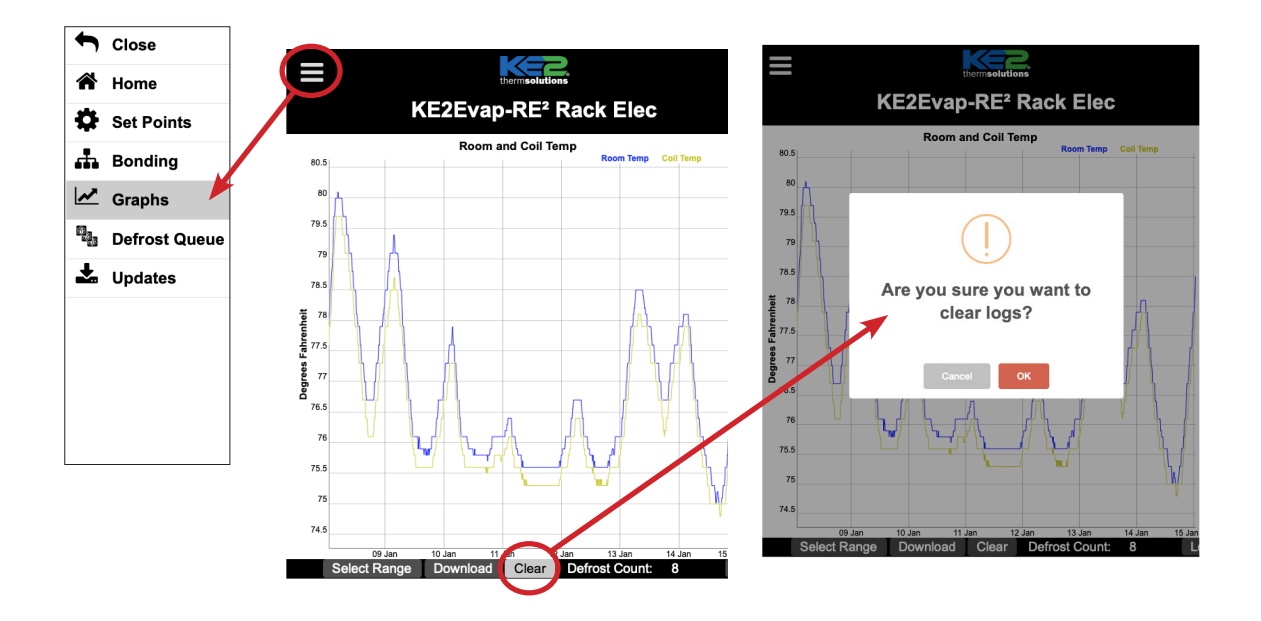

## thermsolutions KE2Evap RE2 Updating Firmware

#### **UPDATE CONTROLLER FIRMWARE**

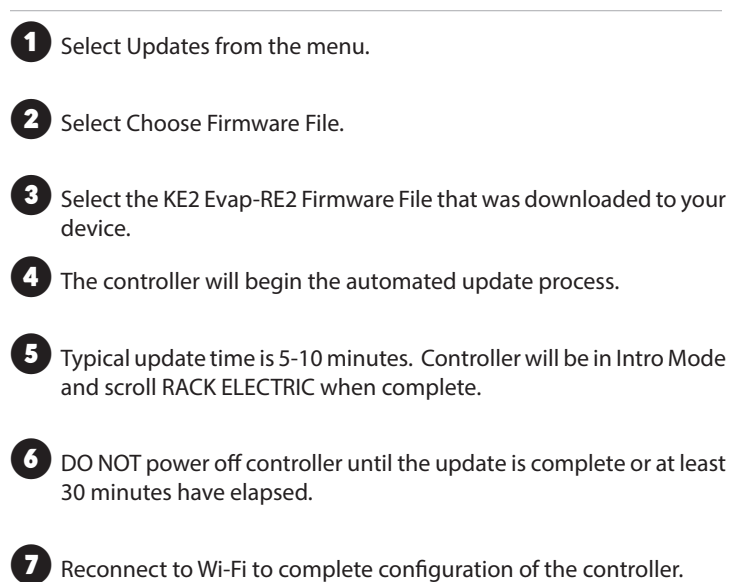

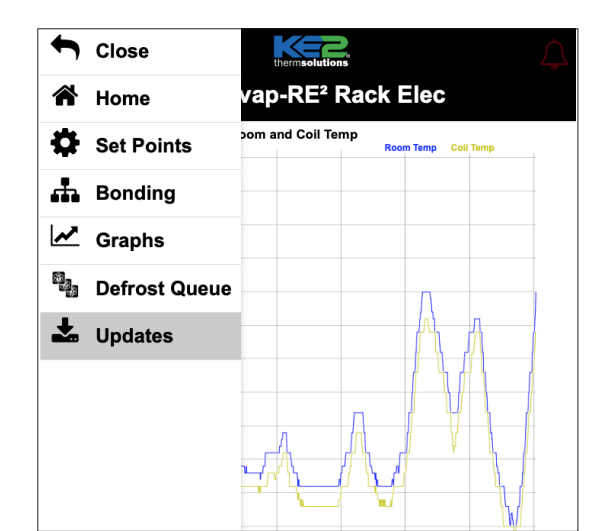

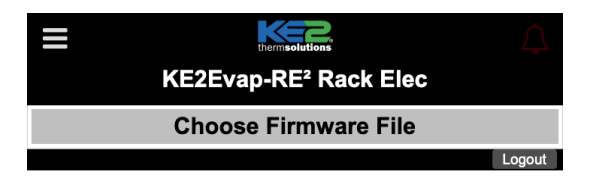

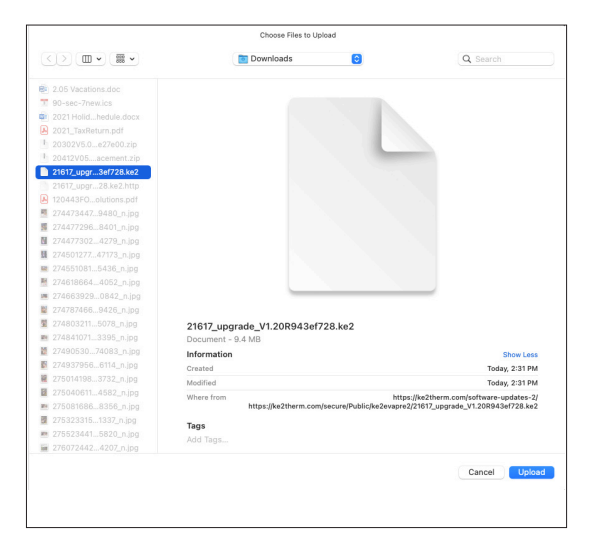

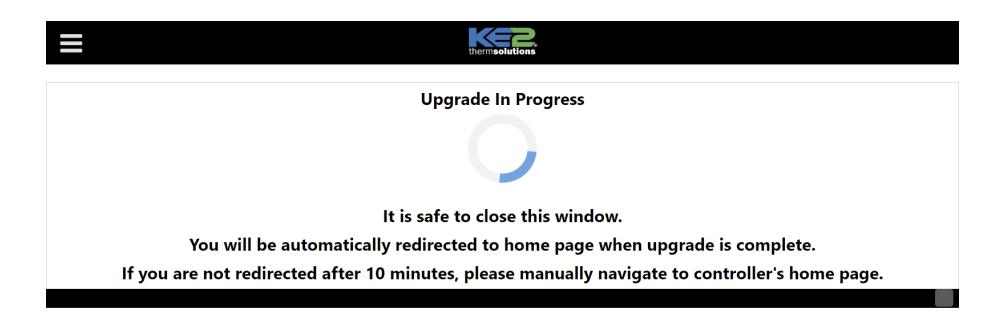

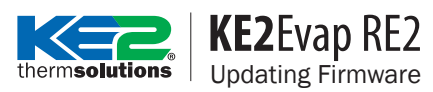

### LOGIN TO MANAGE SETPOINTS

From the Home page select Login, default credentials are:

Username: ke2admin Password: KE2-RESquared!

2 From the menu select Set Points.

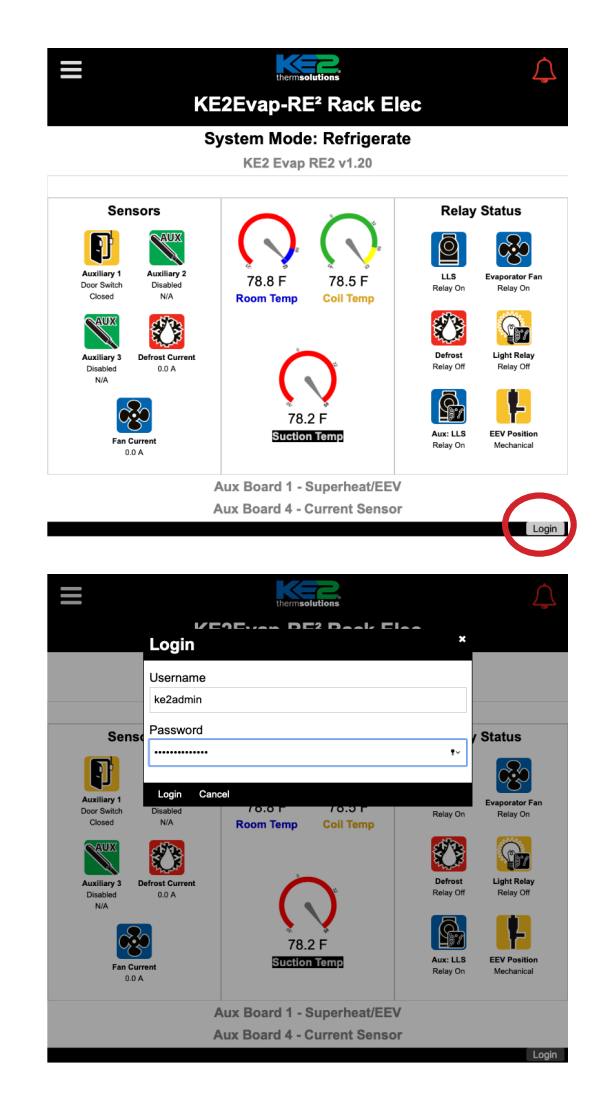

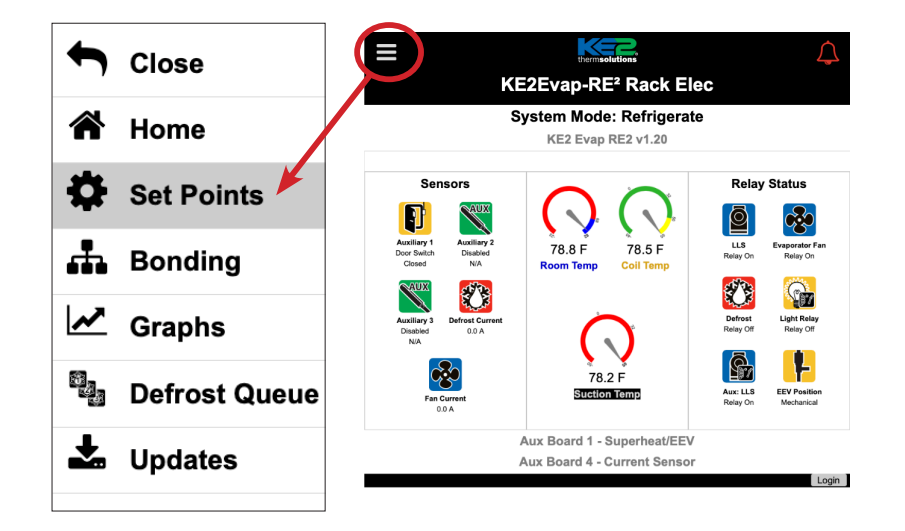

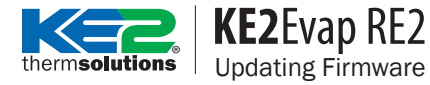

### **IMPORT REFRIGERATION SETPOINTS**

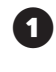

.ke2s setpoint files can be imported into the KE2 Evap-RE2 controller.

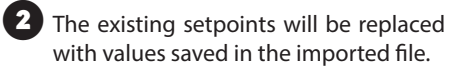

**3** Select Import and choose the .ke2s file saved earlier.

- Perform the Import process twice to ensure all setpoints are imported.
- 5 After importing, review the setpoints to verify proper setup. Re-enter BACnet setpoints (if used).

|                                            |                               | t                  | hermsolutions                          |     |               |        |     |
|--------------------------------------------|-------------------------------|--------------------|----------------------------------------|-----|---------------|--------|-----|
|                                            | Open                          |                    |                                        |     |               |        | ×   |
| <ul> <li>Important Settings</li> </ul>     | ← → * ↑ ↓ 1                   | his PC > Downloads |                                        | v õ | ,○ Search Dow | nloads |     |
|                                            | Organize 👻 New fol            | der                |                                        |     | 83            |        | 0   |
| <ul> <li>Refrigeration</li> </ul>          |                               | Name               |                                        |     | Date modifie  | ed     | ^   |
|                                            | 3D Objects                    | V Yesterday (1)    |                                        |     |               |        | - 1 |
| <ul> <li>Main Stepper Valve</li> </ul>     | Desktop                       | a) preset (19)     |                                        |     | 3/10/2022 12  | :43 PM |     |
|                                            | Documents                     | V Last month (14)  |                                        |     |               |        |     |
| ▼ Defrost                                  | Downloads                     | a) preset (18)     |                                        |     | 2/3/2022 1:3  | 6 PM   |     |
|                                            | 🌙 Music                       |                    | 2/3/2022 12:56 PM                      |     |               |        |     |
| Inputs & Outputs Pictures Inputs & Outputs |                               | a) preset (16)     |                                        |     | 2/3/2022 12:  | 55 PM  |     |
|                                            | Videos                        | I preset (15)      |                                        |     | 2/3/2022 12:  | 55 PM  | -   |
| - Alarms                                   | Bulletins and Wr apreset (14) |                    |                                        |     | 2/3/2022 12:  | 51 PM  |     |
|                                            | 🐛 Windows (C:)                |                    | 2/3/2022 12:50 PM<br>2/3/2022 12:50 PM |     |               |        |     |
| - Network                                  | KE2 Shared (\\10              | preset (11)        |                                        |     | 2/3/2022 12:  | 22 PM  | ~   |
| Network                                    | → home (\\10.1.0.2 →          | <                  |                                        |     |               |        | >   |
| - Conoral Information                      | File                          | name: preset (19)  |                                        | ~   | KE2S File     |        | ~   |
| General information                        | _                             |                    |                                        |     | Open          | Cancel |     |
| ✓ Valve Driver 1                           |                               |                    |                                        |     |               |        | .1  |
| - Aux Input 4                              |                               |                    |                                        |     |               |        |     |

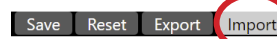